# Fazendo o cadastro na Revista Extensãoem Ação

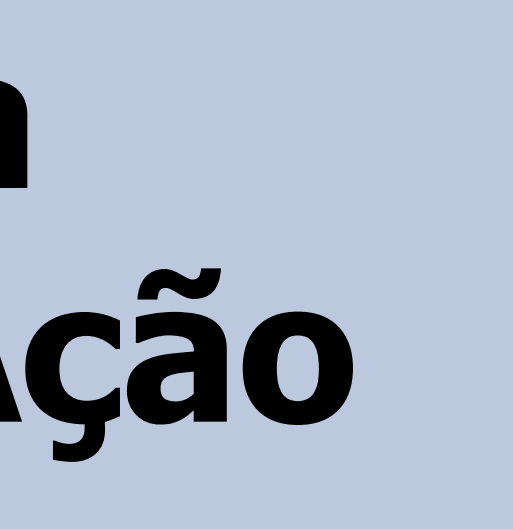

Para fazer cadastro, deve-se clicar no botão 'CADASTRO'.

SOBRE NOTICIA S CAPA ACESSO CADASTRO PESQUISA ATUAL ANTERIORE S ORIENTAÇÕES Capa > v. 2, n. 7 (2014) Dificuldade para EXTENSÃO EM ACÃO submeter artigo? Neste Também há a possibilidade de fazer o cadastro através do xtensão da Universidade Federal botão 'ACESSO'. ação dos estudos, pesquisas e do de promover a produção e a Tudo sobre como sistematização do conhecimento e a democratização do saber. Esta revista oferece acesso livre desenvolver 0 e imediato ao seu conteúdo. Para saber mais, clique aqui ou na seção "Sobre" no menu acima. manuscrito, e quais os requisitos essenciais para a formatação do NOTÍCIAS trabalho, segundo as áreas temáticas que a Revista exige, veja REVISTA EXTENSÃO EM AÇÃO INICIA O RECEBIMENTO em Política Editorial da DE NOVAS SUBMISSÕES. Revista Extensão em

EXTENSÃO EM

Para a edição Janeiro/Julho 2015.

Publicado: 2015-02-11

"EXTENSÃO EM AÇÃO" DÁ INÍCIO AO RECEBIMENTO DE NOVAS SUBMISSÕES

Para a edição Agosto/Dezembro 2014.

REDES SOCIAIS

Precisa de ajuda para

avaliar um artigo? Neste

PDF você terá o passo-a-

de

como

Ação.

passo

proceder.

**LEVIST** 

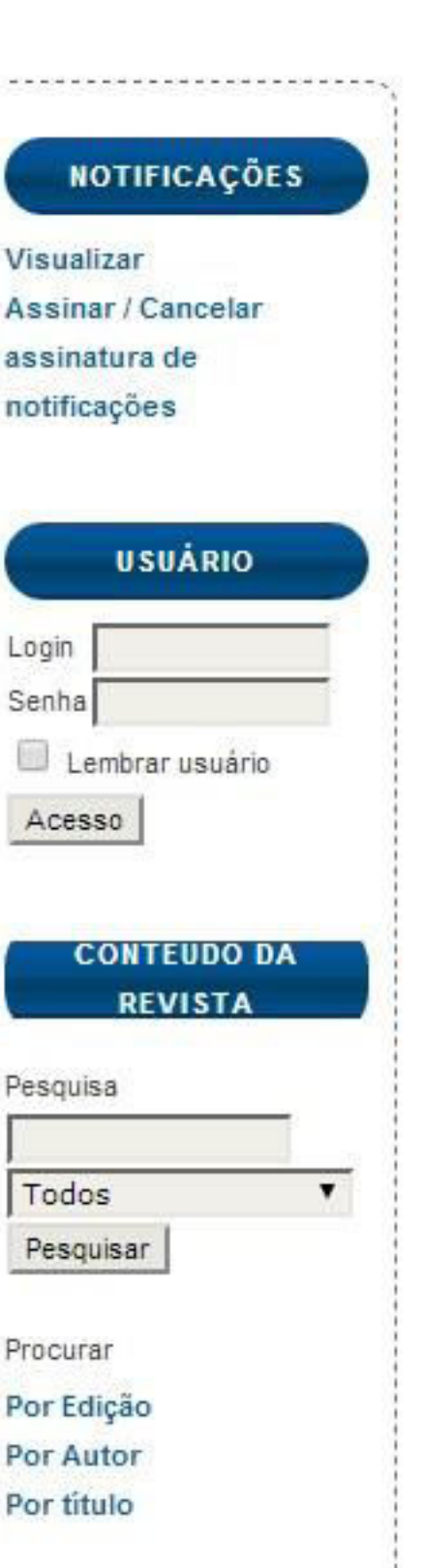

Mais...

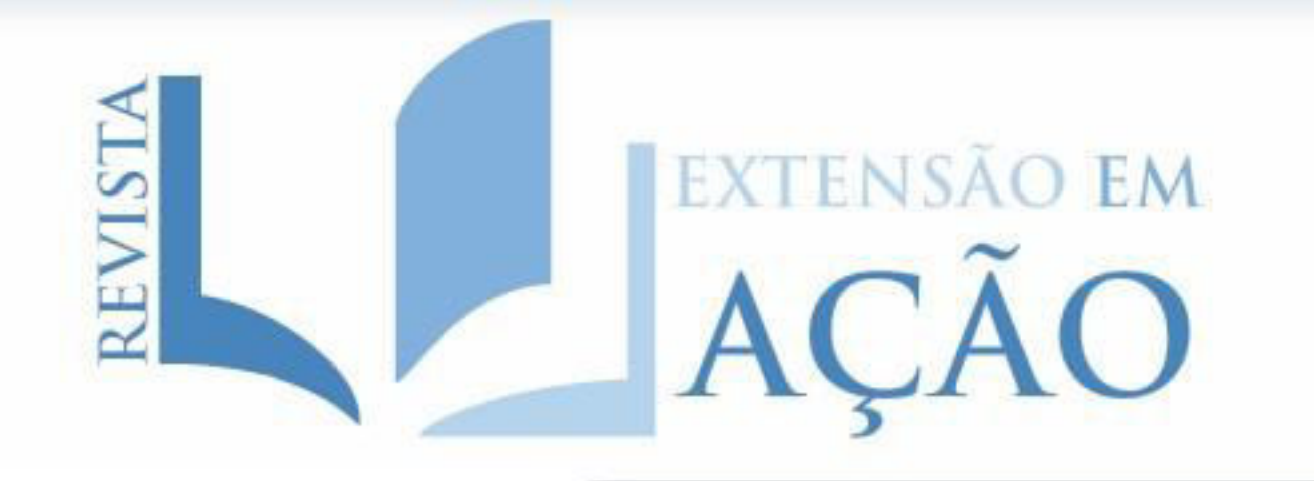

|                                                                                                    | САРА                 | SOBRE                                          | ACESSO                                 | CADASTRO                   | PESQUISA                  | ATUAL             | ANTERIORES           | NOTÍCIA S |
|----------------------------------------------------------------------------------------------------|----------------------|------------------------------------------------|----------------------------------------|----------------------------|---------------------------|-------------------|----------------------|-----------|
| ORIENTAÇÕES                                                                                                    |                      |                                                |                                        | Caj                        | oa > Acesso               |                   |                      |           |
| Dificuldade para<br><u>submeter artiqo</u> ? <u>Neste</u><br><u>PDF</u> você achará um guia<br>com o passo-a-passo do<br>processo de submissão.              | Login<br>Senha       |                                                |                                        | AC                         | ESSO                      |                   |                      |           |
| Tudo sobre como<br>desenvolver o<br>manuscrito, e quais os<br>requisitos essenciais<br>para a formatação do<br>trabalho, segundo as<br>áreas temáticas que a | » Não e<br>» Esque   | Acesso<br>Acesso<br>stá cadastr<br>eceu a sent | ete com login e<br>rado? Cadast<br>na? | e senha<br>tre-se no siste | ma                        |                   |                      |           |
| Revista exige, veja<br>em <u>Política Editorial da</u><br><u>Revista Extensão em</u><br><u>Ação.</u>                                                         | Para<br>'ACE<br>cada | fazer o<br>SSO', d<br>stro'.                   | adastro<br>eve-se                      | no caso<br>clicar no li    | de ter clio<br>nk indicad | cado no<br>o caso | o botão<br>não tenha |           |

Precisa de ajuda para avaliar um artigo? <u>Neste</u> <u>PDF</u> você terá o passo-apasso de como proceder.

**REDES SOCIAIS** 

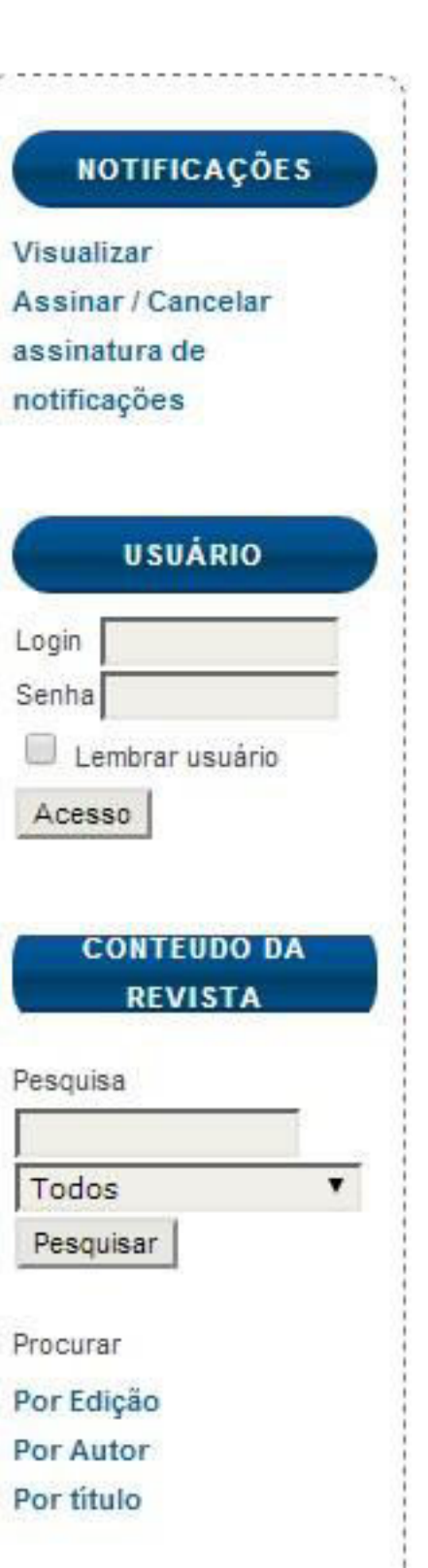

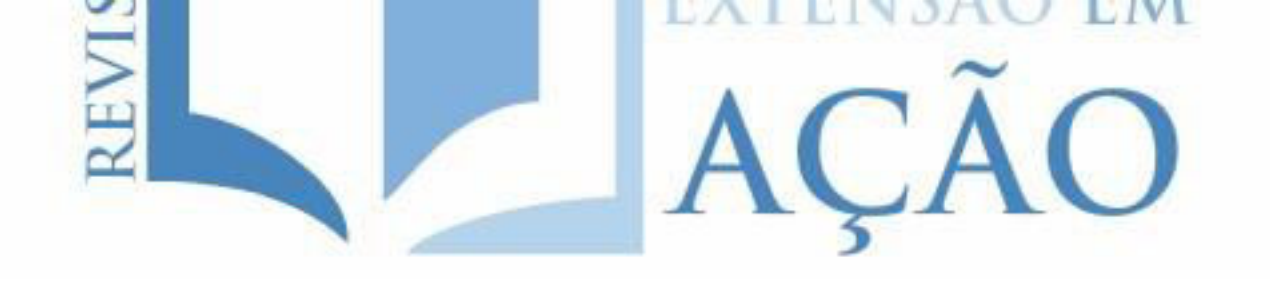

|                                                                                                    | CAPA SOBRE ACESSO CADASTRO PESQUISA ATUAL ANTERIORES N                                                                                  | otícias                                                                                     |
|----------------------------------------------------------------------------------------------------|----------------------------------------------------------------------------------------------------|---------------------------------------------------------------------------------------------|
| ORIENTAÇÕES                                                                                                    | Capa > Usuário > Cadastrar                                                                                                    | NOTIFICAÇÕES                                                                                |
| Dificuldade para<br><u>submeter artiqo</u> ? <u>Neste</u><br><u>PDF</u> você achará um guia<br>com o passo-a-passo do                        | CADASTRAR<br>Preencha o formulário para se cadastrar no sistema.                                                                        | Visualizar<br>Assinar / Cancelar<br>assinatura de<br>notificações                           |
| processo de submissão.<br>Tudo sobre como                                                                                                    | Clique aqui caso já possua cadastro e Escolha seu login e senha (lembr<br>são a forma de acesso à platafor                              | e-se bemdeles pois eles<br>rma).                                                            |
| desenvolver o                                                                                                    | PERFIL                                                                                                    |                                                                                             |
| manuscrito, e quais os<br>requisitos essenciais<br>para a formatação do                                                                      | Login*                                                                                                    | Senha Senha                                                                                 |
| trabalho, segundo as<br>áreas temáticas que a                                                                                                | O login deve conter apenas letras minusculas (a-z), numeros(0-9), sublinhados( Senha*                                                   | (_) e hitens<br>Acesso                                                                      |
| Revista exige, veja                                                                                                    | Penetir senha*                                                                                                    |                                                                                             |
| Revista Extensão em<br>Ação.<br>Precisa de ajuda para<br>avaliar um artigo? <u>Neste</u><br><u>PDF</u> você terá o passo-a-<br>passo de como | Pronome       de         tratamento         Prenome*         Nome do meio         Sobrenome*         Iniciais    Joan Alice Smith = JAS | m branco de acordo com os<br>n um asterisco são obrigatór<br>io facultativos).<br>Pesquisar |
| proceder.                                                                                                    | Sexo                                                                                                    | Procurar                                                                                    |
| REDES SOCIAIS                                                                                                    | Instituição/A filiação<br>(Sua instituição, por exemplo "Simon Fraser University")                                                      | Por Edição<br>Por Autor<br>Por título                                                       |
|                                                                                                    | Assinatura                                                                                                    | OPEN JOURNAL SYSTEMS                                                                        |
| ACESSE TAMBÉM                                                                                                    |                                                                                                    | Ajuda do sistema                                                                            |

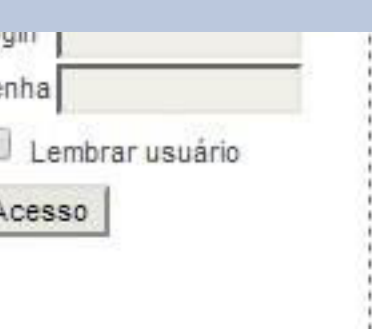

# seus ios, já

| PROJETOS UFC                                                                                   | E-mail*<br>Confirmar e-mail*                            | Política de Privacidade                                                                                                    |
|------------------------------------------------------------------------------------------------|---------------------------------------------------------|----------------------------------------------------------------------------------------------------|
| Divulgação de projetos da<br>Universidade Federal do<br>Ceará (UFC).                           | Fone<br>Fax<br>Endereço postal                          | Certifique-se de que o email seja váli                                                                                                    |
| Antiga revista da Pró-Reitoria de Extensão.                                                    |                                                         |                                                                                                    |
| TAMANHO DE FONTE                                                                               | País                                                    | Χ 🗈 🕰   Β Ζ <u>U</u> Ξ ΞΞ   == ∰ @ HTTRL 🔲 <b>S</b><br>▼                                                                                                    |
| VISUALIZAÇÃO                                                                                   | Resumo da<br>Biografia<br>(Ex.: departamento<br>e área) | Verifique o seu tipo de cadastro ao ter<br>do formulário. A opção de autor permit<br>submeter algum trabalho à Revista.                                                                                                    |
| A página da Revista<br>Extensão em Ação é melhor<br>visualizada no <b>navegador</b><br>Chrome. | Confirmação<br>Cadastrar como                           | <ul> <li>B I U := i = i = i = i i i i i</li> <li>Enviar e-mail de un firmação incluindo login e senha</li> <li>Leitor: Notificational e-mail da publicação de nova edição da revista.</li> <li>Autor: Pode submeter a revista.</li> </ul>       |
|                                                                                                |                                                         | Avaliador: Disponível para realizar avaliação pelos pares das submissões a esta revis<br>de avaliação (áreas de interesses e metodologias de pesquisa).<br>Identifique as áreas de interesse para avaliação (áreas específicas e métodos de pes |
|                                                                                                | Cadastrar Can                                           | ##user.interests.description##                                                                                                    |
|                                                                                                | POLÍTI                                                  | atório<br>Llique no botão 'Cadastrar' para completar o processo.                                                                                                    |

Os nomes e endereços intormados nesta revista serao usados exclusivamente para os serviços prestados por esta publicação, não sendo disponibilizados para outras finalidades ou a terceiros. álido.

#### erminar opreenchimento nite que o usuário possa

# Submetendo um trabalho na Revista Extensão em Ação

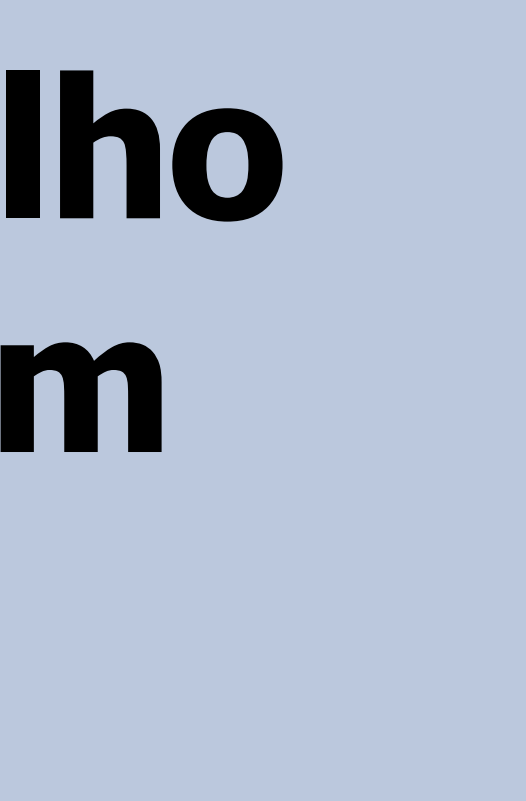

Acesse sua conta na Revista pela opção 'ACESSO' no menu superior.

SOBRE

CAPA

TATTLICIO TH

ACESSO

#### ORIENTAÇÕES

M

| Dificuldade               | para    |
|---------------------------|---------|
| submeter artigo?          | Neste   |
| PDF você achará u         | m guia  |
| com o passo-a-pas         | so do   |
| processo de subm          | issão.  |
| Tudo sobre                | como    |
| desenvolver               | 0       |
| manuscrito, e qu          | 4       |
| requisitos ess            | Та      |
| para a formataçi          | Ia      |
| trabalho, segund          | op      |
| áreas temáticas           | yuc a   |
| Revista exige,            | veja    |
| em Política Editor        | rial da |
| Revista Extensão          | em      |
| Ação.                     |         |
|                           |         |
| Precisa de ajuda          | para    |
| avaliar um artigo?        | Neste   |
| <u>PDF</u> você terá o pa | sso-a-  |
| passo de                  | como    |
| proceder.                 |         |
|                           |         |

Capa > v. 2, n. 7 (2014)

PESQUISA

ATUAL

ANTERIORE S

# EXTENSÃO EM AÇÃO

Extensão em Ação é uma revista elaborada pela Pró-Reitoria de Extensão da Universidade Federal do Ceará, que se propõe a ser um espaço privilegiado à divulgação dos estudos, pesquisas e artigos nas áreas temáticas da extensão universitária, no sentido de promover a produção e a sistematização do conhecimento e a democratização do saber. Esta revista oferece acesso livre e imediato ao seu conteúdo. Para saber mais, clique aqui ou na seção "Sobre" no menu acima.

Também há a possibilidade de acessar sua conta na Revista pela opção de login na parte lateral 'Usuário'.

CADASTRO

#### REVISTA EXTENSÃO EM AÇÃO INICIA O RECEBIMENTO

DE NOVAS SUBMISSÕES.

Para a edição Janeiro/Julho 2015.

Publicado: 2015-02-11

Mais...

NOTICIAS

### "EXTENSÃO EM AÇÃO" DÁ INÍCIO AO RECEBIMENTO DE NOVAS SUBMISSÕES

Para a edição Agosto/Dezembro 2014.

**REDES SOCIAIS** 

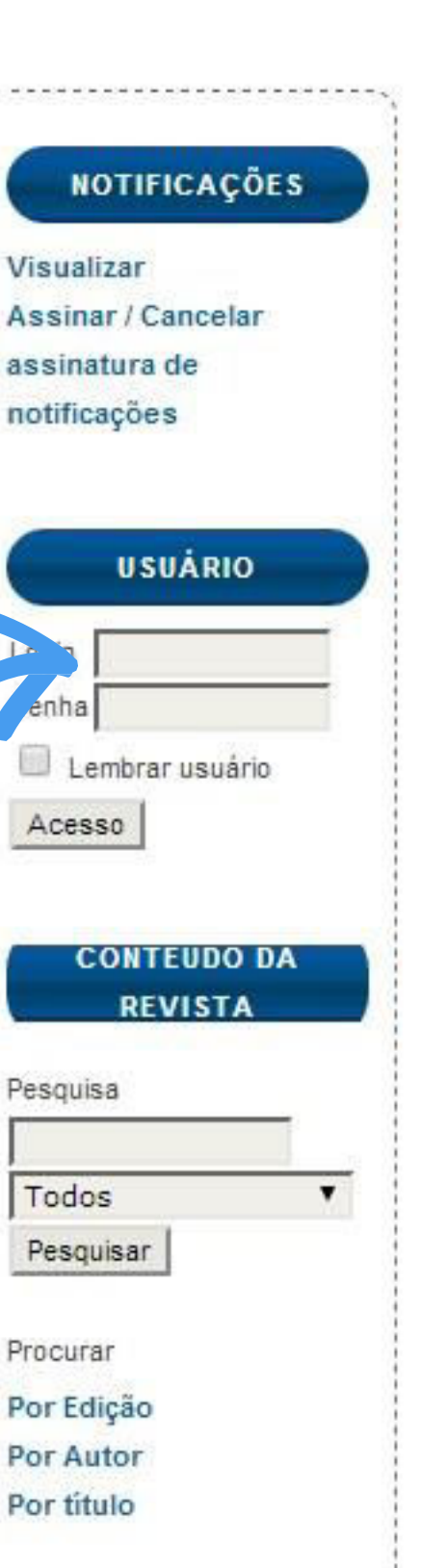

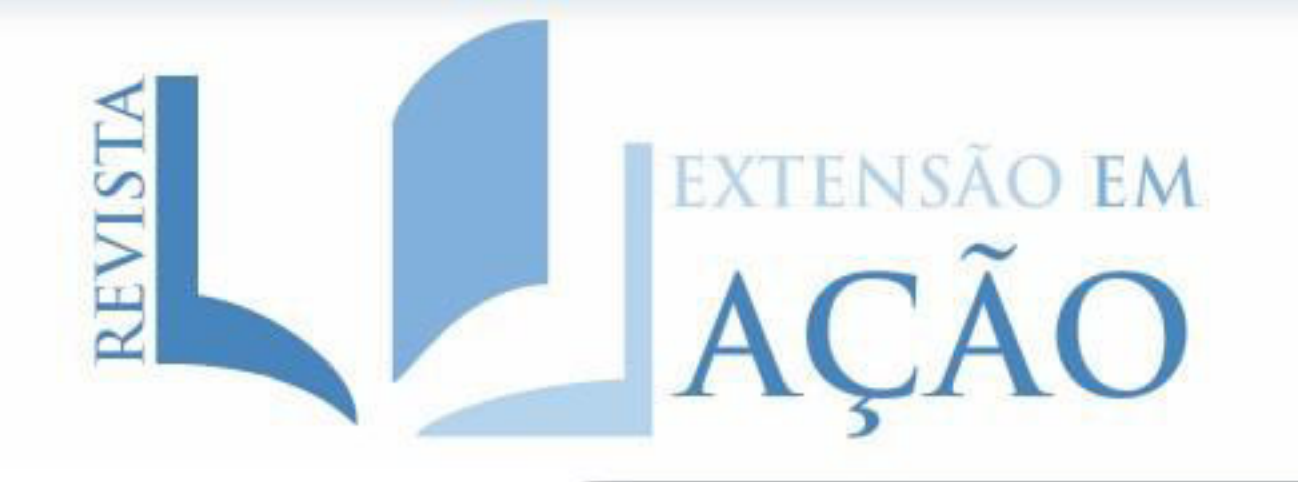

|                                                                                                    | CAPA SOBRE                                                        | PAGINA DO USUÁRIO                  | PESQUISA          | ATUAL ANTERIORE                    | S NOTICIAS      |
|----------------------------------------------------------------------------------------------------|-------------------------------------------------------------------|------------------------------------|-------------------|------------------------------------|-----------------|
| ORIENTAÇÕES                                                                                                    |                                                                   | Capa > i                           | Página do usuár   | rio                                |                 |
| Dificuldade para                                                                                                    |                                                                   | DÍCINA                             | O USU             | DIO                                |                 |
| Pora o autor s<br>com botão 'Nova s                                                                                                    | submeter algu<br>ubmissão'.                                       | m trabalho para                    | a Revista,        | basta clicar no                    |                 |
| Tudo sobre como<br>desenvolver o                                                                                                    | » Editor                                                          | 13 Não 12 Em<br>designado Avaliaçã | 0 Em Edição       | <mark>(Incluir edição)</mark> (Not | in ar Jsuários] |
| requisitos essenciais                                                                                                    | » Autor                                                           |                                    | 13 Ativo          | [No                                | va submissão]   |
| para a formatação do                                                                                                    | » Avaliador                                                       |                                    | 0 Ativo           |                                    |                 |
| arabaino, segundo as<br>áreas temáticas que a<br>Revista exige, veja<br>em <u>Política Editorial da</u><br><u>Revista Extensão em</u><br>Ação. | MESCLAR<br>» Editar meu pe<br>» Alterar minha<br>» Sair do sisten | CADASTRO<br>erfil<br>senha<br>na   |                   |                                    |                 |
| Precisa de ajuda para<br>avaliar um artigo? <u>Neste</u><br>PDF você terá o passo-a-                                                           | 2013 I PROJETO RE                                                 | VISTA EXTENSÃO EM ACÃO             | D I PREX.2011.PB. | 0206   ISSN 2316-400X              |                 |

**REDES SOCIAIS** 

#### NOTIFICAÇÕES

Visualizar (31 nova(s)) Gerenciar

#### USUÁRIO

Logado como:

andrezrl

Perfil

Sair do sistema

#### CONTEUDO DA REVISTA

۲

Pesquisa

Todos

Pesquisar

Procurar

Por Edição

Por Autor

Por título

#### **OPEN JOURNAL SYSTEMS**

#### PÁGINA DO USUÁRIO NOTICIA S CAPA **PE SQUISA** ATUAL ANTERIORES SOBRE

#### ORIENTAÇÕES

Dificuldade para submeter artigo? Neste PDF você achará um guia com o passo-a-passo do processo de submissão.

Tudo sobre como desenvolver o manuscrito, quais os requisitos e essenciais para a formatação do trabalho, segundo as áreas temáticas que a Revista Política exige, veja em Editorial da Revista Extensão em Ação.

Precisa de ajuda para avaliar um artigo? Neste PDF você terá o passo-apasso de como proceder.

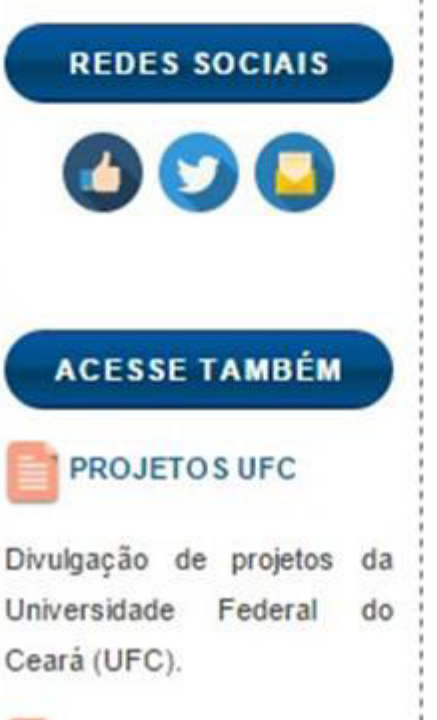

#### **REVISTA DESAFIO**

Capa > Usuário > Autor > Submissões > Nova submissão

# PASSO 1. INICIAR SUBMISSÃO

1. INÍCIO 2. TRANSFERÊNCIA DO MANUSCRITO 3. INCLUSÃO DE METADADOS 4. TRANSFERÊNCIA DE DOCUMENTOS SUPLEMENTARES 5. CONFIRMAÇÃO

Em caso de dificuldades com o processo, entre em contato com Revista Prex via e-mail ou pelo telefone (85) 33667459 para suporte.

## **SEÇÃO**

Escolha a seção apropriada para a submissão (leia Seções e Políticas na página Sobre a revista).

| Seção*                 | Escolha uma seção                                                      |                                      |
|------------------------|------------------------------------------------------------------------|--------------------------------------|
|                        | Escolha uma secão                                                      |                                      |
| CONDIÇÕE               | Artigos de Opinião<br>Artigos Originais<br>Agradecimentos<br>Editorial |                                      |
| Confirme que a submis  | Relatos de Experiências Extensionistas<br>Sinopses                     | ntes, marcando as caixas de seleção, |
| para prosseguir ao Pas | so 2 do processo.                                                      |                                      |

A contribuição é original e inédita, e não está sendo avaliada para publicação por outra revista; caso contrário, deve-se justificar em "Comentários ao Editor".

O arquivo da submissão está em formato Microsoft Word, OpenOffice ou RTF.

- URLs para as referências foram informadas quando possível.
- O texto está em espaçamento simples; usa uma fonte de 12-pontos; emprega itálico em vez de sublinhado (exceto em endereços URL); as figuras e tabelas estão inseridas no texto, não no final do documento,na forma de anexos.
- O texto segue os padrões de estilo e requisitos bibliográficos descritos em Diretrizes para Autores, na página Sobre a Revista.

Em caso de submissão a uma seção com avaliação pelos pares (ex.: artigos), as instruções disponíveis em Assegurando a avaliação pelos pares cega foram seguidas.

#### **POLÍTICA DE PRIVACIDADE**

Os nomes e enderecos informados nesta revista serão usados evolusivamente nara os serviços prestados nor

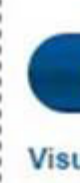

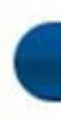

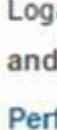

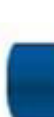

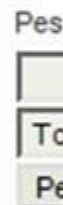

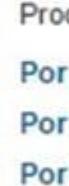

OP

|                                                                                   | 1 |
|-----------------------------------------------------------------------------------|---|
| NOTIFICAÇÕES                                                                      |   |
| Visualizar (31 nova(s))                                                           | 1 |
| Gerenciar                                                                         | - |
|                                                                                   | - |
| USUÁRIO                                                                           |   |
| Logado como:                                                                      | - |
| andrezrl                                                                          | i |
| Perfil                                                                            | - |
| Sair do sistema                                                                   | 1 |
|                                                                                   | 1 |
|                                                                                   | 1 |
|                                                                                   | 1 |
| REVISIA                                                                           | i |
| Pesquisa                                                                          | i |
|                                                                                   | 1 |
| Todos 🔻                                                                           | ; |
| Pesquisar                                                                         | - |
| 2                                                                                 | - |
| Procurar                                                                          | ; |
|                                                                                   |   |
| Por Edição                                                                        | 1 |
| Por Edição<br>Por Autor<br>Por título                                             |   |
| Por Edição<br>Por Autor<br>Por título                                             |   |
| Por Edição<br>Por Autor<br>Por título<br>OPEN JOURNAL SYSTEMS                     |   |
| Por Edição<br>Por Autor<br>Por título<br>OPEN JOURNAL SYSTEMS                     |   |
| Por Edição<br>Por Autor<br>Por título<br>OPEN JOURNAL SYSTEMS<br>Ajuda do sistema |   |
| Por Edição<br>Por Autor<br>Por título<br>OPEN JOURNAL SYSTEMS<br>Ajuda do sistema |   |

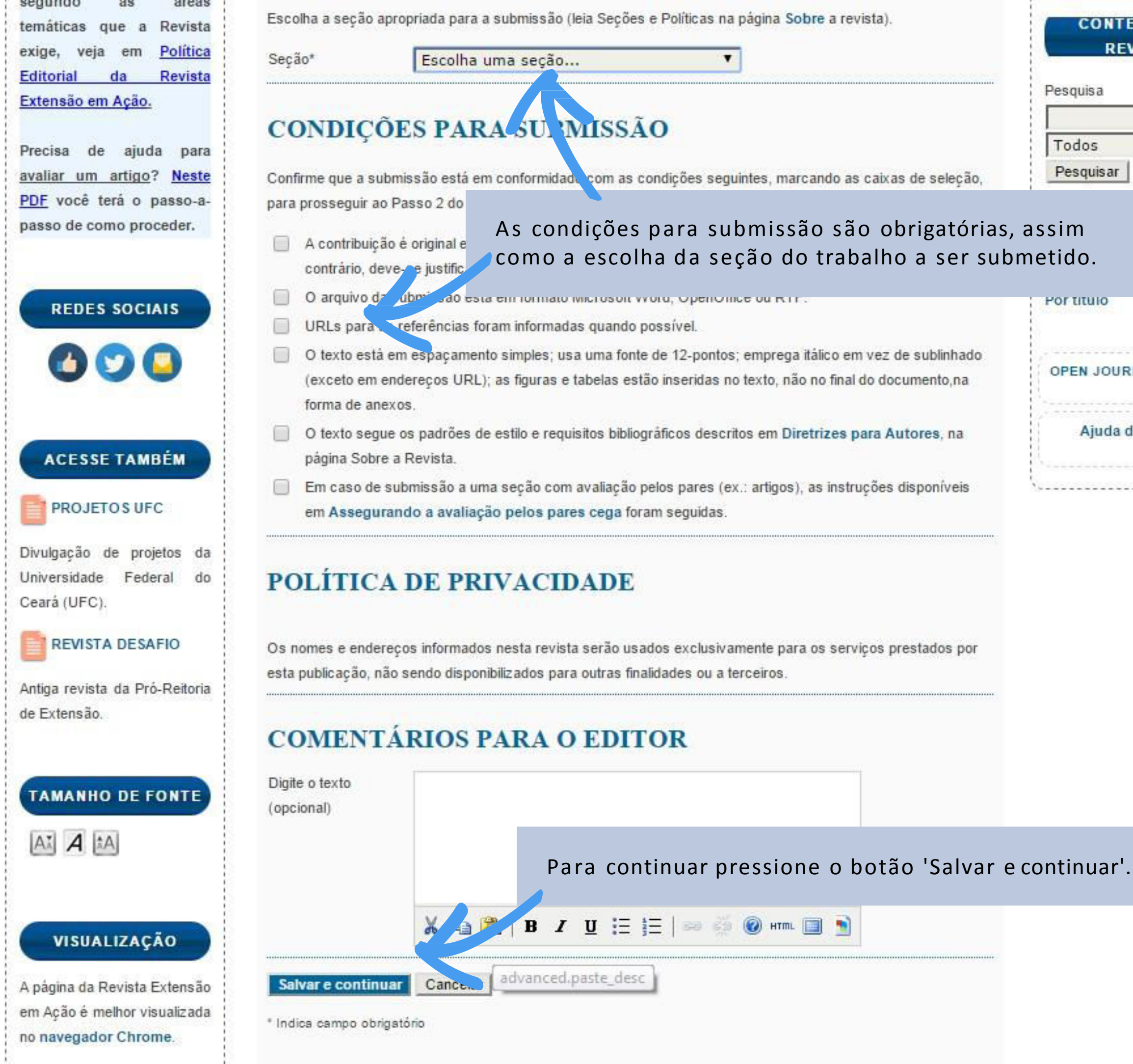

| quisa     |           |
|-----------|-----------|
|           |           |
| dos       | ۲         |
| squisar   |           |
|           |           |
| n         |           |
| lo.       |           |
|           |           |
| titulo    |           |
|           |           |
| EN JOURNA | L SYSTEMS |
|           |           |
| Aiuda da  | sistema   |

# EXTENSÃO EM

#### ORIENTAÇÕES

ATSI

Dificuldade para submeter artigo? Neste PDF você achará um guia com o do passo-a-passo processo de submissão.

Tudo sobre como desenvolver o manuscrito, e quais os requisitos essenciais para formatação do trabalho, segundo 38 áreas temáticas que a Revista exige, veja em Política Editorial da Revista Extensão em Ação.

Precisa de ajuda para avaliar um artigo? Neste PDF você terá o passo-apasso de como proceder.

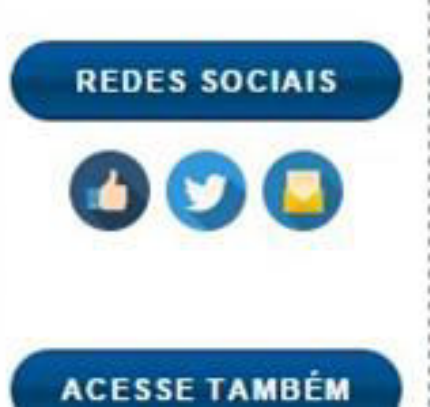

#### PÁGINA DO USUÁRIO NOTICIA S CAPA SOBRE PESQUISA ATUAL ANTERIORES Capa > Usuário > Autor > Submissões > Nova submissão **PASSO 2. TRANSFERÊNCIA DO MANUSCRITO** 1. Início 2. TRANSFERÊNCIA DO MANUSCRITO 3. INCLUSÃO DE METADADOS 4. TRANSFERÊNCIA DE DOCUMENTOS SUPLEMENTARES 5. CONFIRMAÇÃO Para transferir um manuscrito para a revista, execute os seguintes passos:

- 1. Nesta página, clique em Procurar (Browse ou Arquivo, dependendo do navegador), e localize o documento no disco rígido do seu computador (ou em outro local de armazenamento, como o cd-rom ou pendrive)
- Localize o documento desejado e selecione-o.
- 3. Clique em Abrir na janela de seleção de arquivo. O sistema usará automaticamente o documento selecionado na janela Transferir Documento para Submissão.
- 4. Clique em Transferir, para enviar o documento do seu computador para o servidor de hospedagem da revista. O sistema dará um novo nome ao documento seguindo um padrão de nomenclatura próprio para controle interno.
- Uma vez transferido, clique em Salvar e Continuar no final da página.

Em caso de dificuldades com o processo, entre em contato com Revista Prexvia e-mail ou pelo telefone (85) 33667459 para suporte.

#### **ARQUIVO SUBMETIDO**

Nenhum arquivo transferido.

Transferir arquivo

Escolher arquivo

aperte o botão transferir.

Assegurando uma Avaliação Cega segura

rquivo selecionado Transferir

Salvar e continuar Cancelar

| -      | IOTIFICAÇÕES       |
|--------|--------------------|
| Visua  | lizar (31 nova(s)) |
| Geren  | ciar               |
| 2      |                    |
| E      | usuário            |
| Logad  | o como:            |
| andre  | zrl                |
| Perfil |                    |
| Sair d | o sistema          |
| (      | CONTEUDO DA        |
|        | REVISTA            |
| Pesqu  | isa                |
|        |                    |
| Tod    | os 🔻               |
| Peso   | quisar             |

Escolha o arquivo do trabalho a ser submetido e depois

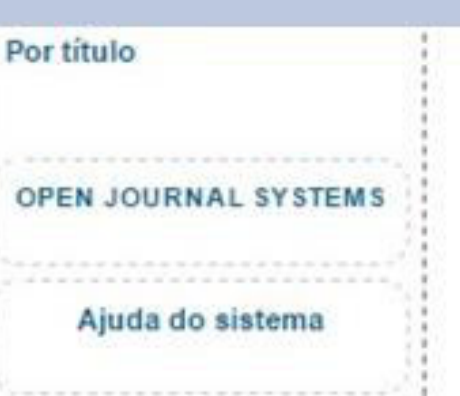

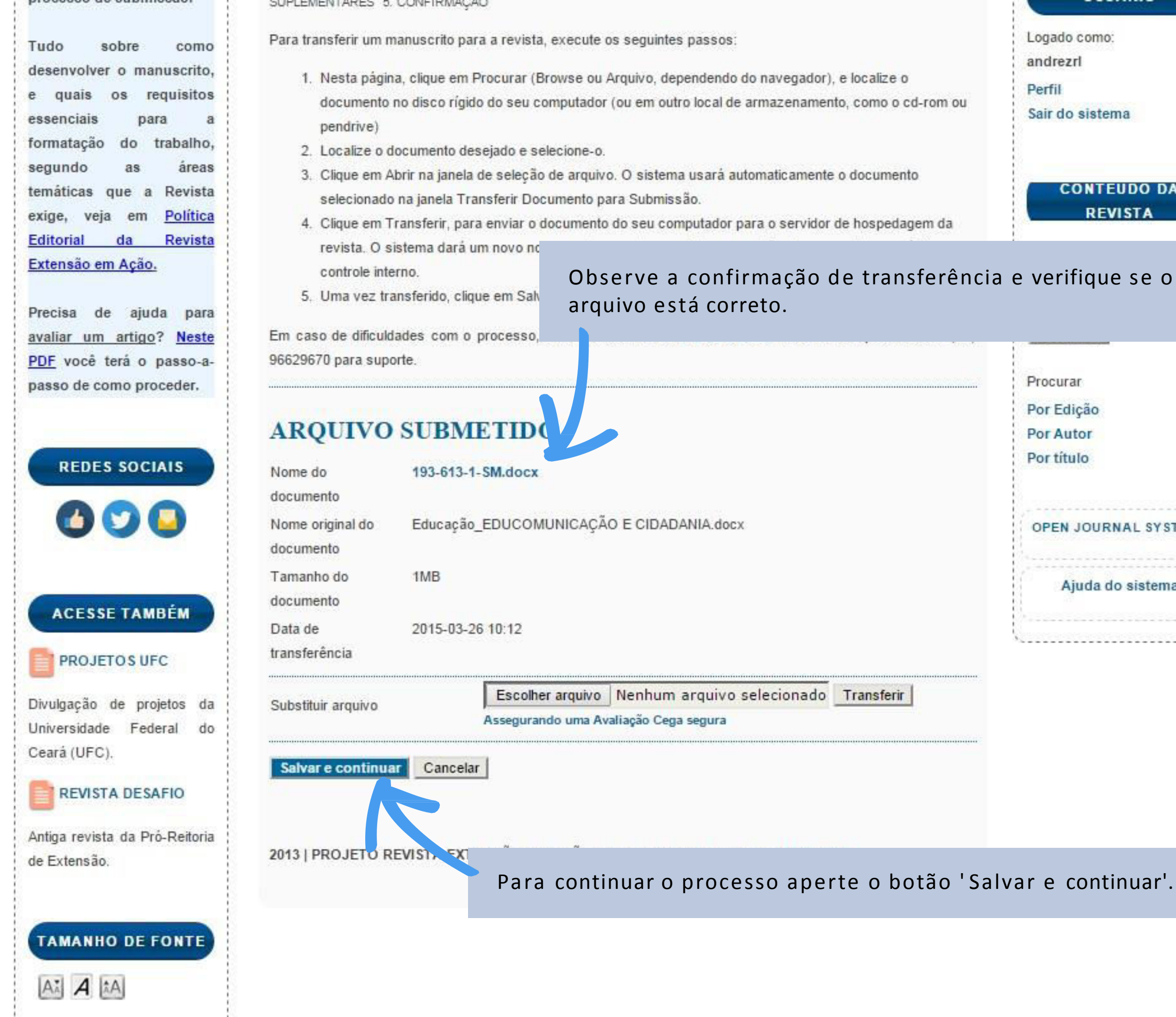

| ado como:           |
|---------------------|
| irezri              |
| fil                 |
| r do sistema        |
|                     |
|                     |
| CONTEUDO DA         |
| REVISTA             |
|                     |
| erifique se o       |
|                     |
|                     |
|                     |
| curar               |
| Edição              |
| Autor               |
| rtítulo             |
|                     |
|                     |
| 'EN JOURNAL SYSTEMS |
|                     |
| Ajuda do sistema    |
|                     |
|                     |

| Interview of the second second | USÃO D<br>Veja se os dados do auto                                                                                                    | r (ou dos autores) estão o<br>Perfil<br>Sair do sistema                                                                                                    |
|----------------------------------------------------------------------------------------------------|----------------------------------------------------------------------------------------------------|----------------------------------------------------------------------------------------------------|
| icio 2. Transferência do manuscrito 3. INC<br>EMENTARES 5. CONFIRMAÇÃO<br>UTORES<br>nome* Exemplo<br>re do meio<br>renome* Exemplo<br>ail* exemplo@gmail.com                                                                                                    | Veja se os dados do auto                                                                                                    | r (ou dos autores) estão<br>Perfil<br>Sair do sistema                                                                                                    |
| ITORES                                                                                                    |                                                                                                    | Perfil<br>Sair do sistema                                                                                                    |
| iome* Exemplo<br>e do meio<br>renome* Exemplo<br>ail* exemplo@gmail.com                                                                                                    |                                                                                                    |                                                                                                    |
| renome* Exemplo<br>ail* exemplo@gmail.com                                                                                                    |                                                                                                    |                                                                                                    |
| ail* exemplo@gmail.com                                                                                                    |                                                                                                    | REVISTA                                                                                                    |
| level of the second second                                                                                                    |                                                                                                    | Pesquisa                                                                                                    |
|                                                                                                    |                                                                                                    |                                                                                                    |
| tuição/Afiliação                                                                                                    |                                                                                                    | Todos 🔻                                                                                                    |
|                                                                                                    |                                                                                                    | Pesquisar                                                                                                    |
| (Sua instituição, por exem                                                                                                    | olo "Simon Fraser University")                                                                                                    | Procurar                                                                                                    |
| Brasil                                                                                                    | <b>T</b>                                                                                                    | Por Edição                                                                                                    |
| umo da                                                                                                    |                                                                                                    | Por título                                                                                                    |
| autoros no trabalho, cliqu                                                                                                    | o no hotão 'Incluir autor'                                                                                                    |                                                                                                    |
|                                                                                                    |                                                                                                    | OPEN JOURNAL SYSTEM                                                                                                    |
|                                                                                                    |                                                                                                    | · · · · · · · · · · · · · · · · · · ·                                                                                                    |
| 🖌 🗟 🚨   B 🖊                                                                                                    | 👖 🗄 👌 📨 🥳 🎯 нтть 🗐 🛐                                                                                                    | Ajuda do sistema                                                                                                    |
|                                                                                                    |                                                                                                    | · · · · · · · · · · · · · · · · · · ·                                                                                                    |
|                                                                                                    |                                                                                                    | <u>*</u>                                                                                                    |
|                                                                                                    |                                                                                                    |                                                                                                    |
| TULO E RESUMO                                                                                                    |                                                                                                    |                                                                                                    |
| o* Exemplo                                                                                                    | Preencha o título e o resu                                                                                                    | imo de acordo com o cor                                                                                                    |
| umo* Exemplo                                                                                                    | do trabalho a ser submet                                                                                                    | ido.                                                                                                    |
|                                                                                                    |                                                                                                    |                                                                                                    |
|                                                                                                    |                                                                                                    |                                                                                                    |
|                                                                                                    | tuição/Afiliação<br>(Sua instituição, por exemp<br>Brasil<br>umo da<br>autores no trabalho, clique<br>& 🗈 🖻 J J<br>:luir autor<br>TULO E RESUMO<br>lo* Exemplo<br>umo* Exemplo | tuição/Affilação<br>(Sua instituição, por exemplo "Simon Fraser University")<br>Brasil<br>umo da<br>autores no trabalho, clique no botão 'Incluir autor'.<br>X R X II II II II II II II II II II II<br>Suir autor<br>TULO E RESUMO<br>lo*<br>umo*<br>Exemplo<br>Preencha o título e o resu<br>do trabalho a ser submet |

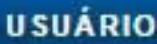

#### retos.

## údo

| niversidade Federal do<br>eará (UFC).                           | Título*                                                                                              | Exemplo                                                                                                    |                                                                        |  |  |
|-----------------------------------------------------------------|----------------------------------------------------------------------------------------------------|----------------------------------------------------------------------------------------------------|------------------------------------------------------------------------|--|--|
| REVISTA DESAFIO<br>ntiga revista da Pró-Reitoria<br>e Extensão. | Resumo*                                                                                              | Exemplo                                                                                                    |                                                                        |  |  |
| AMANHO DE FONTE                                                 | mpo qual a áre<br>o escolhendo à<br><b>INDEXAÇ</b> A<br>Digite termos que de<br>revista e os exemplo | ea e sub áreas de conhecimen-<br>partir da listagem abaixo.<br>CO<br>screvam da melhor van va o conteúdo da submissão, seg<br>s oferecidos pelo edito repare os termos com ponto-e-ví | gundo as categorias utilizadas pela<br>rgula (termo1; termo2; termo3). |  |  |
|                                                                 | Conhecimento                                                                                         | Extensão; Interdisciplinar; Comunicação; Cultura; Direito<br>Ambiente; Saúde; Tecnologia; Trabalho                                                                                    | s Humanos; Educação; Meio                                              |  |  |
|                                                                 | Idioma                                                                                               | pt<br>Português=pt; English=en; French=fr; Spanish=es. Cód                                                                                                    | ligos Adicionais.                                                      |  |  |
|                                                                 | AGÊNCIAS                                                                                             | S DE F<br>Para continuar, pression                                                                                                    | e o botão 'Salvar e con                                                |  |  |
|                                                                 | Indique se soâncise                                                                                  | que fomental a la pario en a pario en apario.                                                                                                    |                                                                        |  |  |
|                                                                 | indique as agencias                                                                                  |                                                                                                    |                                                                        |  |  |

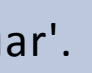

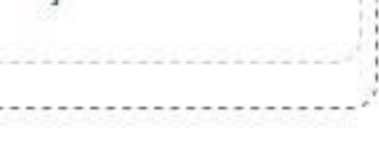

#### PÁGINA DO USUÁRIO CAPA SOBRE PESQUISA ATUAL ANTERIORES NOTICIAS

#### ORIENTAÇÕES

Dificuldade para submeter artigo? Neste PDF você achará um guia com o passo-a-passo do processo de submissão.

Tudo sobre como desenvolver o manuscrito, e quais os requisitos essenciais a para formatação do trabalho, segundo as áreas temáticas que a Revista exige, veja em Política Editorial da Revista Extensão em Ação.

Precisa de ajuda para avaliar um artigo? PDF você terá o pa passo de como proce

Capa > Usuário > Autor > Submissões > Nova submissão

# **PASSO 4. TRANSFERÊNCIA DE DOCUMENTOS SUPLEMENTARES**

1. Início 2. Transferência do manuscrito 3. Inclusão de metadados 4. TRANSFERÊNCIA DE DOCUMENTOS SUPLEMENTARES 5. CONFIRMAÇÃO

Este é um passo opcional no processo de submissão. Documentos Suplementares funcionam como um apêndice ao manuscrito, com o objetivo de auxiliar na compreensão e avaliação da submissão. Documentos Suplementares podem incluir (a) instrumentos de pesquisa, (b) conjuntos de dados e tabelas, que seguem os padrões de ética de avaliação, (c) fontes de informação normalmente não disponíveis para leitores, ou (d) figuras ou tabelas que não podem ser integradas ao texto em si. Estes documentos também devem ser indexados pelo autor, identificando a relação dos mesmos com a submissão, bem como a propriedade. Qualquer tipo ou formato de documento pode ser transferido como documento sunlementar e será disponibilizado aos leitores em seu

formato original de envio. Estes o processo editorial.

Caso possua algum documento suplementar, escolha oarquivo referente e aperte no botão de 'Transferir'.

| você terá o passo-a-<br>so de como proceder.<br>REDES SOCIAIS | ID TÍTULO DOCUMENTO DATA DE TRANSFERÊNCIA AÇÃO<br>Nenhum documento suplementar e exado à submissão. |                                                                             |            | Procurar<br>Por Edição  |
|---------------------------------------------------------------|----------------------------------------------------------------------------------------------------|-----------------------------------------------------------------------------|------------|-------------------------|
|                                                               | Transferir documentos Es<br>suplementares Asse                                                      | colher arquivo Nennarquivo selecionado<br>gurando uma Avaliação Cega segura | Transferir | Por Autor<br>Por título |
| 600                                                           | Salvar e continuar Cancelar                                                                         |                                                                             |            | OPEN JOURNAL SYSTEMS    |
| prosseguir, pressio                                           | one o botão de 'Salvar e o                                                                          | continuar'. 11.PB.0206   ISSN 2316-40                                       | )0X        | Ajuda do sistema        |

**PROJETOS UFC** Divulgação de projetos da Universidade Federal do Ceará (UFC). REVISTA DESAFIO

Para prosseguir,

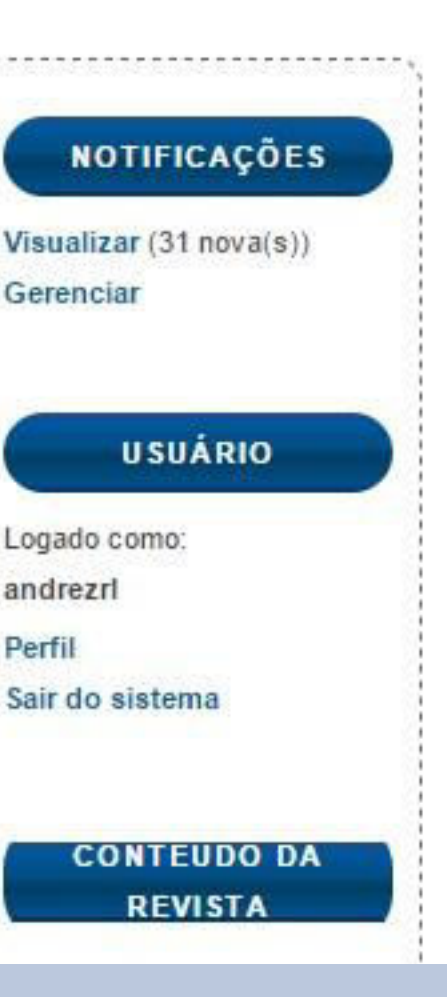

# EXTENSÃO EM

#### PÁGINA DO USUÁRIO NOTICIAS CAPA SOBRE **PESQUISA** ATUAL ANTERIORE S

#### ORIENTAÇÕES

Dificuldade para submeter artigo? Neste PDF você achará um guia com o passo-a-passo do processo de submissão.

sobre Tudo como desenvolver o manuscrito, e quais os requisitos essenciais para a formatação do trabalho, segundo as áreas temáticas que a Revista exige, veja em Política Editorial da Revista Extensão em Ação.

Precisa de ajuda para avaliar um artigo? Neste PDF você terá o passo-apasso de como proceder.

**REDES SOCIAIS** 

#### Capa > Usuário > Autor > Submissões > Nova submissão

# PASSO 5. CONFIRMAÇÃO DA SUBMISSÃO

1. Início 2. Transferência do manuscrito 3. Inclusão de metadados 4. Transferência de documentos suplementares 5. CONFIRMAÇÃO

Após concluídos e verificados os passos anteriores, clique em "Concluir submissão" para enviar seu trabalho para a revista Extensão em Ação. Um e-mail de confirmação será enviado. Acompanhe a situação da submissão, dentro do processo editorial da revista, acessando o sistema com o papel de autor. Agradecemos seu interesse em contribuir com seu trabalho para a revista Extensão em Ação.

#### **RESUMO DE DOCUMENTOS**

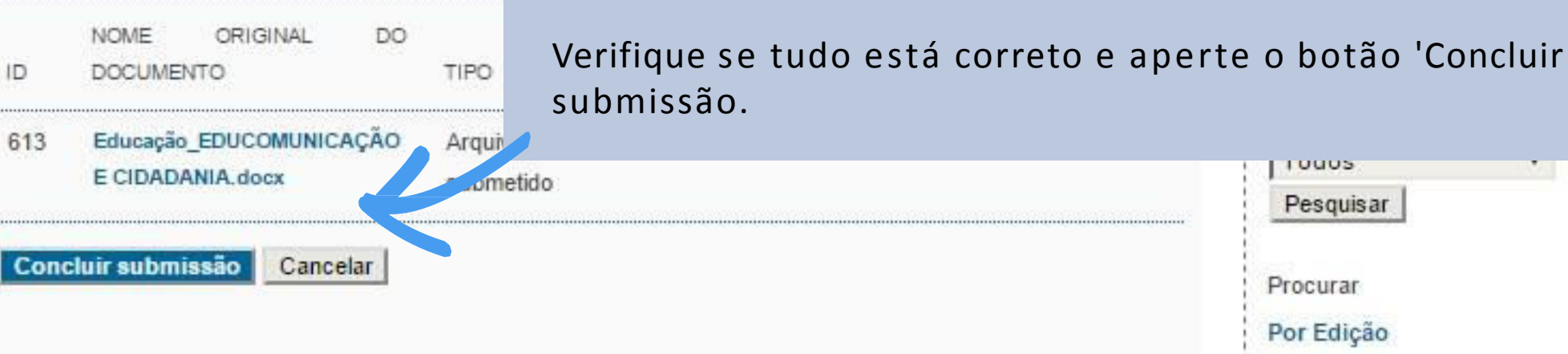

2013 | PROJETO REVISTA EXTENSÃO EM AÇÃO | PREX.2011.PB.0206 | ISSN 2316-400X

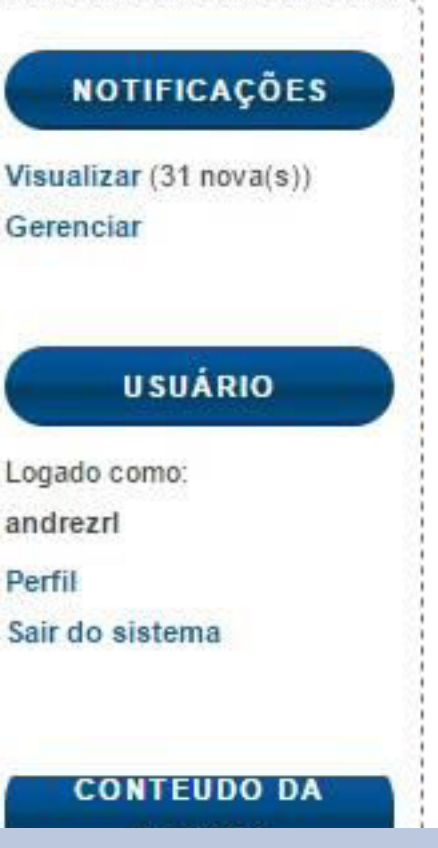

| Pesquisar    |         |
|--------------|---------|
| Procurar     |         |
| Por Edição   |         |
| Por Autor    |         |
| Por título   |         |
|              |         |
| OPEN JOURNAL | SYSTEMS |

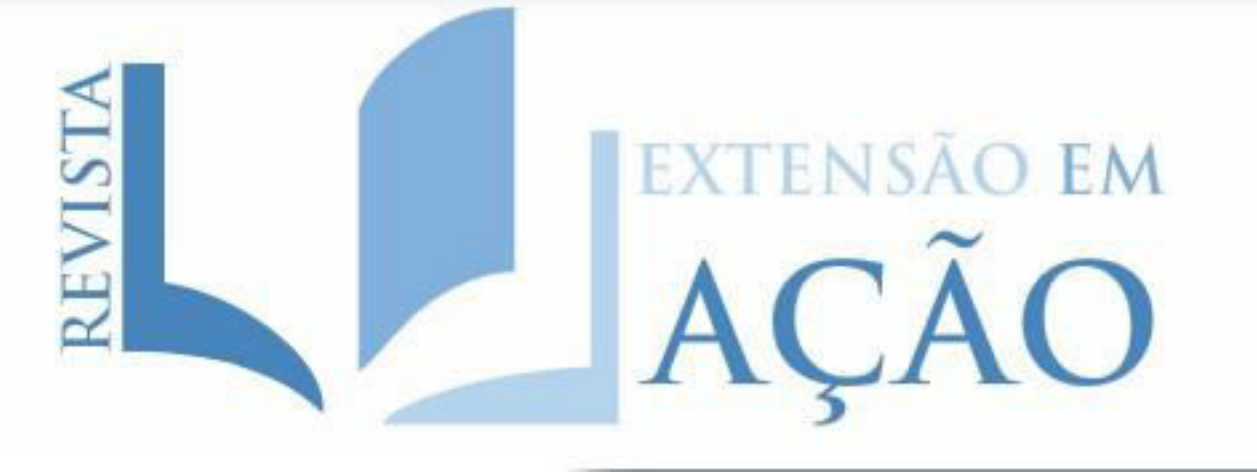

## CAPA SOBRE PÁGINA DO USUÁRIO PESQUISA ATUAL ANTERIORES NOTÍCIAS

#### ORIENTAÇÕES

Dificuldade para <u>submeter</u> artigo? <u>Neste PDF</u> você achará um guia com o passo-a-passo do processo de submissão.

Tudo sobre como desenvolver o manuscrito, e quais os requisitos essenciais para a formatação do trabalho, segundo as áreas temáticas que a Revista exige, veja em Política Editorial da Revista Extensão em Ação.

Precisa de ajuda para avaliar um artigo? <u>Neste</u> <u>PDF</u> você terá o passo-apasso de como proceder.

REDES SOCIAIS

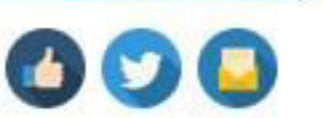

Capa > Usuário > Autor > Submissões > Submissões ativas

# SUBMISSÕES ATIVAS

Submissão concluída. Agradecemos seu interesse em contribuir com seu trabalho para a revista Extensão em Ação.

Caso a submissão já esteja em um formato pronto para publicação, sem a necessidade de revisão, edição ou layout, ela pode ser enviada diretamente para o último passo, a Edição da submissão clicando aqui!. (Aviso: Apenas Editores da revista possuem esta opção para suas submissões.)

#### » Submissões ativas

2013 | PRC JETO REVISTA EXTENSÃO EM AÇÃO | PREX.2011.PB.0206 | ISSN 2316-400X

Submissão concluída com sucesso! Para ver oprogresso dos trabalho submetidos, basta clicar em 'Submissões ativas'.

| NOTIFIC          | AÇÕES      |
|------------------|------------|
| Visualizar (31 i | nova(s))   |
| Gerenciar        |            |
| USUÁ             | RIO        |
| Logado como:     |            |
| andrezrl         |            |
| Perfil           |            |
| Sair do sistem   | a          |
| REVI<br>Pesquisa | STA        |
| - eequine        |            |
| Todos            | •          |
| Pesquisar        |            |
| Procurar         |            |
| Por Edição       |            |
| Por Autor        |            |
| Por título       |            |
| OPEN JOURN       | AL SYSTEMS |